## Integracja z Chat ERP

W wersji 2024.3.0 zintegrowano Comarch DMS z Chatem ERP. W ramach okna ChatERP można zadawać pytania dotyczące Comarch DMS oraz Comarch Repozytorium.

## Dodanie kluczy: "ChatERPUrl" i "ChatERPApiKeyEncrypted" w pliku Web.config

W wersji 2024.3.0 w pliku Web.config w folderze z plikami aplikacji serwerowej (dawna web) dodano klucze:

- <add key="ChatERPUrl" value="URL Chat ERP" /> w ramach klucza znajduje się adres URL usługi Chat ERP;
- -<add key="ChatERPApiKeyEncrypted" value="zaszyfrowany klucz API"/> – w ramach klucza znajduje się zaszyfrowany klucz API – jest to stała wartość, której nie należy edytować

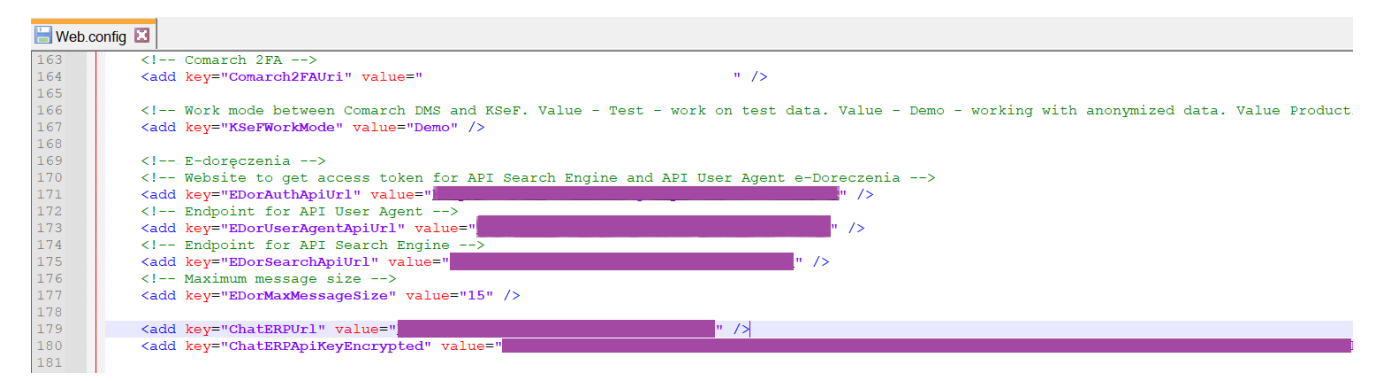

Plik Web.config z nowymi kluczami: "ChatERPUrl" i
"ChatERPApiKeyEncrypted"

## Korzystanie z ChatERP w aplikacji desktop Comarch DMS

W wersji 2024.2.0 w aplikacji desktop w prawym górnym rogu

ekranu dodano ikonę [Chat ERP]. W aplikacji desktop ikona jest dostępna na zakładkach:

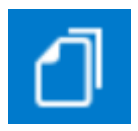

[Dokumenty]

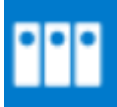

[Manager dokumentów] (jeśli współpraca z modułem Repozytorium jest wyłączona)

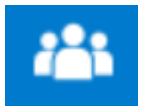

[Struktura organizacyjna]

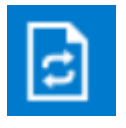

[Definicje obiegów dokumentów]

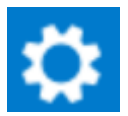

[Ustawienia]

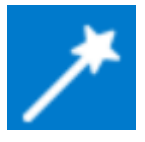

[Kreator raportów i dashboardów]

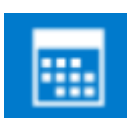

[Rezerwacje]

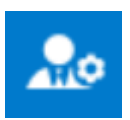

[Panel użytkownika]

|          | Dokumenty 🕂 Szukaj |   | ×              | Comarch DMS 2025. | 0.0         |                  |               | Administrator        | - " × |
|----------|--------------------|---|----------------|-------------------|-------------|------------------|---------------|----------------------|-------|
|          |                    |   | NUMER          | NAZWA OBIEGU      | NAZWA ETAPU | DATA PRZEKAZANIA | STATUS        | ETAP Chat E          | ERP   |
| 1        |                    | ! | PROJ/1/2/2025  | Project           | Stage 1     | 2025-02-06       | Niezakończony | Przypisany do Ciebie | 10    |
| <u> </u> | Wszystkie (25)     | ! | PROJ/2/2/2025  | Project           | Stage 1     | 2025-02-06       | Niezakończony | Przypisany do Ciebie | 10    |
| •••      | - Rechnungen (6)   | 1 | PROJ/3/2/2025  | Project           | Stage 1     | 2025-02-07       | Niezakończony | Przypisany do Ciebie | 9 (   |
|          | Dokumenty (16)     |   | RECH/6/2/2025  | Rechnungen        | Stage 1     | 2025-02-11       | Niezakończony | Przypisany do Ciebie | _     |
|          |                    |   | RECH/5/2/2025  | Rechnungen        | Stage 1     | 2025-02-10       | Niezakończony | Przypisany do Ciebie |       |
| ACD      |                    |   | RECH/4/2/2025  | Rechnungen        | Stage 1     | 2025-02-10       | Niezakończony | Przypisany do Ciebie |       |
|          |                    |   | RECH/3/2/2025  | Rechnungen        | Stage 1     | 2025-02-10       | Niezakończony | Przypisany do Ciebie |       |
|          |                    |   | RECH/2/2/2025  | Rechnungen        | Stage 1     | 2025-02-06       | Niezakończony | Przypisany do Ciebie |       |
| E        |                    |   | RECH/1/2/2025  | Rechnungen        | Stage 1     | 2025-02-06       | Niezakończony | Przypisany do Ciebie |       |
|          |                    |   | DOKU/16/2/2025 | Dokumenty         | 1           | 2025-02-14       | Niezakończony | Przypisany do Ciebie |       |
| <b>.</b> |                    |   | DOKU/15/2/2025 | Dokumenty         | 1           | 2025-02-13       | Niezakończony | Przypisany do Ciebie |       |
| ส์       |                    |   | DOKU/14/2/2025 | Dokumenty         | 1           | 2025-02-13       | Niezakończony | Przypisany do Ciebie |       |
|          |                    |   | DOKU/13/2/2025 | Dokumenty         | 1           | 2025-02-13       | Niezakończony | Przypisany do Ciebie |       |
|          |                    |   | DOKU/12/2/2025 | Dokumenty         | 1           | 2025-02-12       | Niezakończony | Przypisany do Ciebie |       |
| TAT      |                    |   | DOKU/11/2/2025 | Dokumenty         | 1           | 2025-02-12       | Niezakończony | Przypisany do Ciebie |       |
|          |                    |   | DOKU/10/2/2025 | Dokumenty         | 1           | 2025-02-12       | Niezakończony | Przypisany do Ciebie |       |
|          |                    |   | DOKU/9/2/2025  | Dokumenty         | 1           | 2025-02-12       | Niezakończony | Przypisany do Ciebie |       |
| 20       |                    |   | DOKU/8/2/2025  | Dokumenty         | 1           | 2025-02-12       | Niezakończony | Przypisany do Ciebie |       |
| -        |                    | _ |                |                   |             |                  |               |                      |       |

Zakładka "Dokumenty" z ikoną "Chat ERP"

W wersji 2025.0.0 wprowadzono zmiany w ChatERP w aplikacji desktop Comarch DMS. Po pierwszym naciśnięciu przycisku

**[Chat ERP]** zostaje otwarte okno ChatERP z informacjami wstępnymi oraz informacją o wyrażeniu zgody na przesłanie danych z pytań i odpowiedzi do firmy Comarch lub podwykonawców technologicznych.

Aby rozpocząć rozmowę z ChatERP, należy kliknąć w przycisk

Rozpocznij rozmowę

[Rozpocznij rozmowę]. Jeśli operator zamknie okno znakiem X, nie naciskając przycisku, wówczas te same informacje i przycisk zostaną wyświetlone przy kolejnym otwarciu okna.

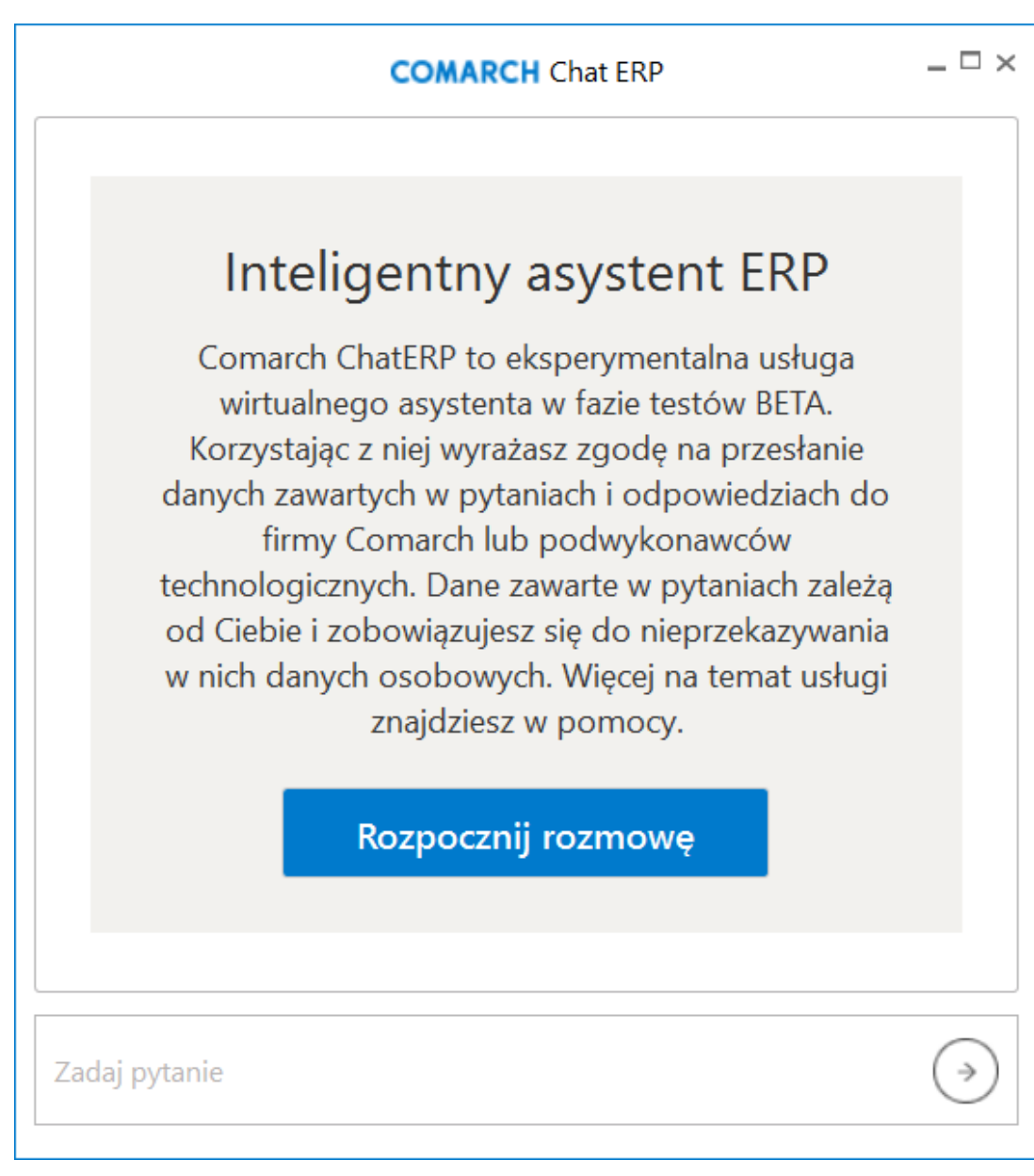

Okno początkowe ChatERP po pierwszym otwarciu

Po naciśnięciu przycisku

Rozpocznij rozmowę

[Rozpocznij

**rozmowę]** rozpoczyna się rozmowa z ChatERP. W ramach pola "Zadaj pytanie" należy wprowadzić pytanie dotyczące Comarch DMS lub Comarch DMS Repozytorium, na które operator chce uzyskać odpowiedź.

| COMARCH Chat ERP                              | _ 🗆 ×             |
|-----------------------------------------------|-------------------|
| ChatERP 11:51<br>Cześć, w czym mogę Ci pomóc? |                   |
|                                               |                   |
|                                               |                   |
|                                               |                   |
|                                               |                   |
| Zadaj pytanie                                 | $( \Rightarrow )$ |

Okno początkowe ChatERP po naciśnięciu przycisku "Rozpocznij rozmowę"

\_ 🗆 × COMARCH Chat ERP ChatERP 12:13 Cześć, w czym mogę Ci pomóc? Cześć, jak dodać nową definicję obiegu w Comarch DMS? Opisz ⇒ poszczególne kroki, od samego początku do samego końca.

Okno ChatERP – wprowadzanie pytania

Po kliknięciu na ikonę [Prześlij] lub naciśnięciu ENTER na granatowym tle zostanie wyświetlona odpowiedź Chata ERP.

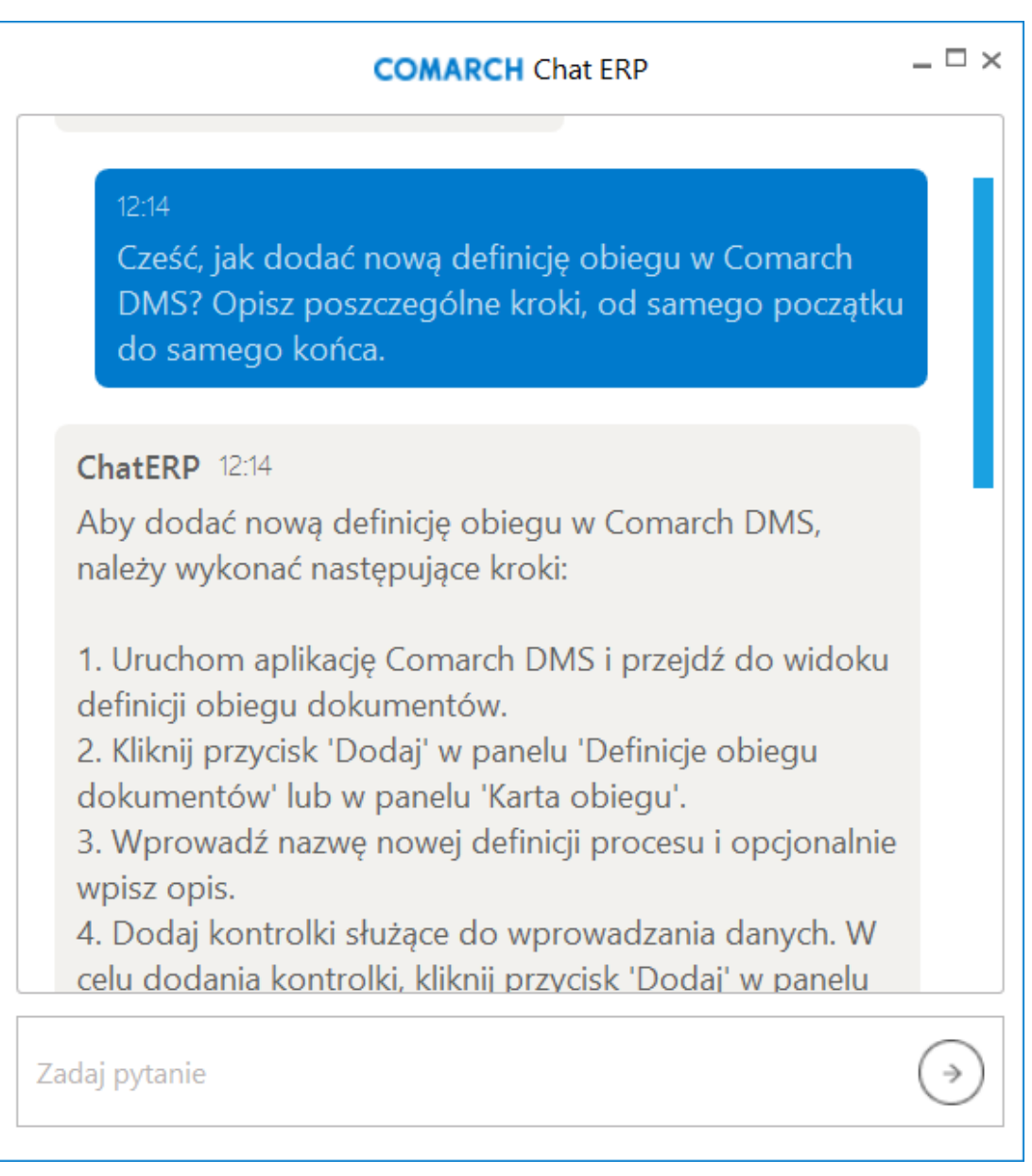

Okno ChatERP – odpowiedź Chata ERP na zadane pytanie

W dolnej części odpowiedzi Chata ERP widoczne są trzy ikony:

**[Dobra odpowiedź]** – klikając w ikonę, operator wyraża zadowolenie z odpowiedzi Chata ERP

## [Niesatysfakcjonująca odpowiedź] – klikając w ikonę operator okazuje niezadowolenie z odpowiedzi Chata ERP

**[Kopiuj]** – po kliknięciu w tę ikonę odpowiedź Chata ERP zostaje skopiowana do schowka.

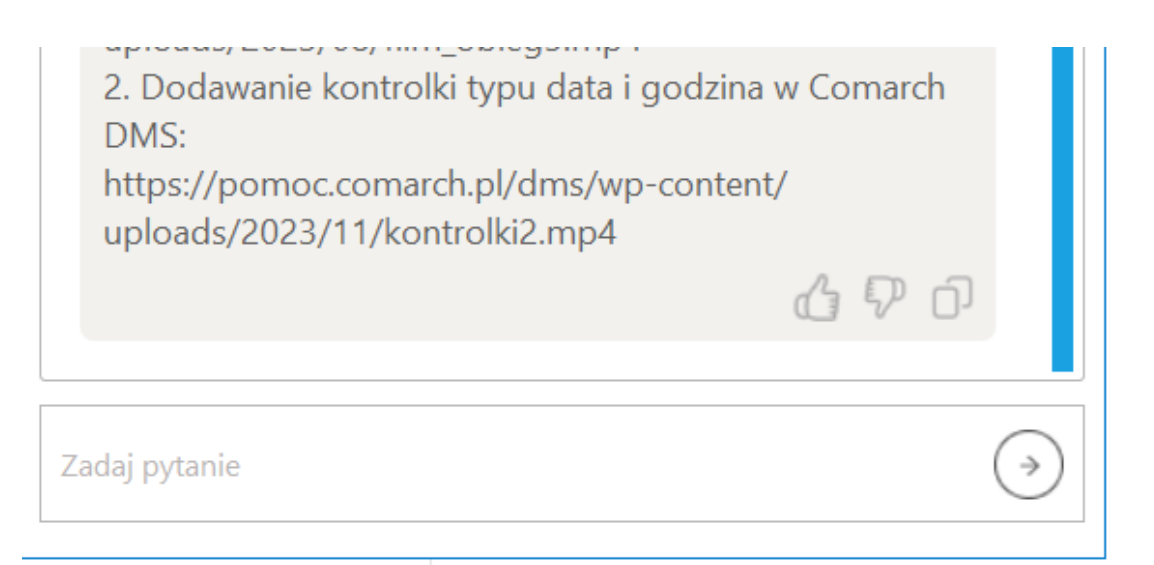

Okno ChatERP – ikony widoczne w dolnej części odpowiedzi Chata ERP

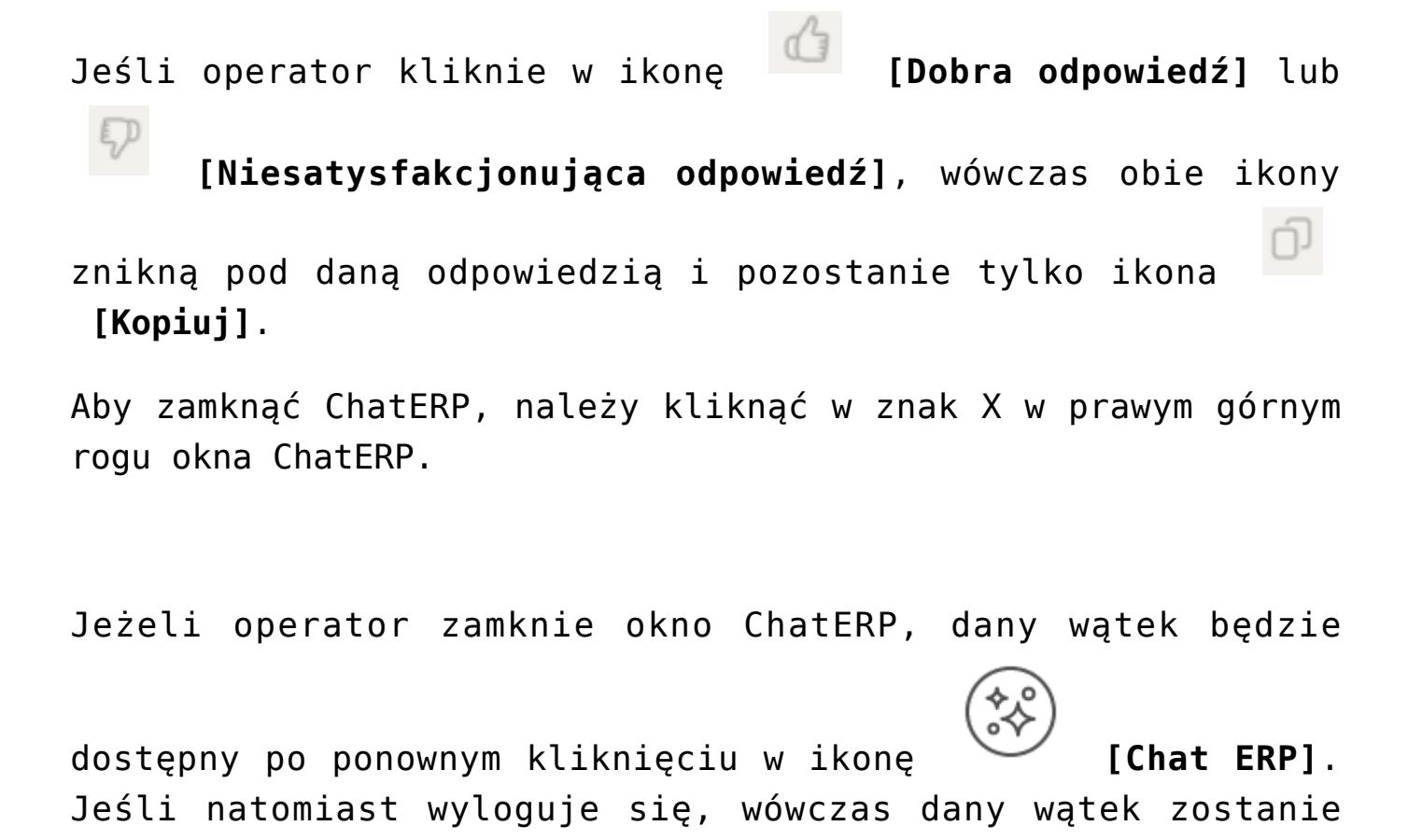

ChatERP jest także dostępny w ramach nowej aplikacji web – zob. <u>Korzystanie z ChatERP w aplikacji web Comarch DMS</u>.